### Antragstellung Heimat. Engagiert via BayernID mit Email und Passwort

# Atrag auf Gewährung einer Festbetragsförderung Anneldung Bite melden Sie sich Ber Mein Unternehmensionto oder mit Ihrer Bayerni Dan. Mein Unternehmensionto oder mit Ihrer Bayerni Dan. Bayerni D Jetzt ammelden Jetzt ammelden Uttrannelden Verstahrung der Franzen und für Heimt \* Impesson \* Dateschut \* Stateschut \* Stateschut \*

### → Auf "Jetzt anmelden" bei <u>BayernID</u> klicken

## → Auf "Konto erstellen" klicken

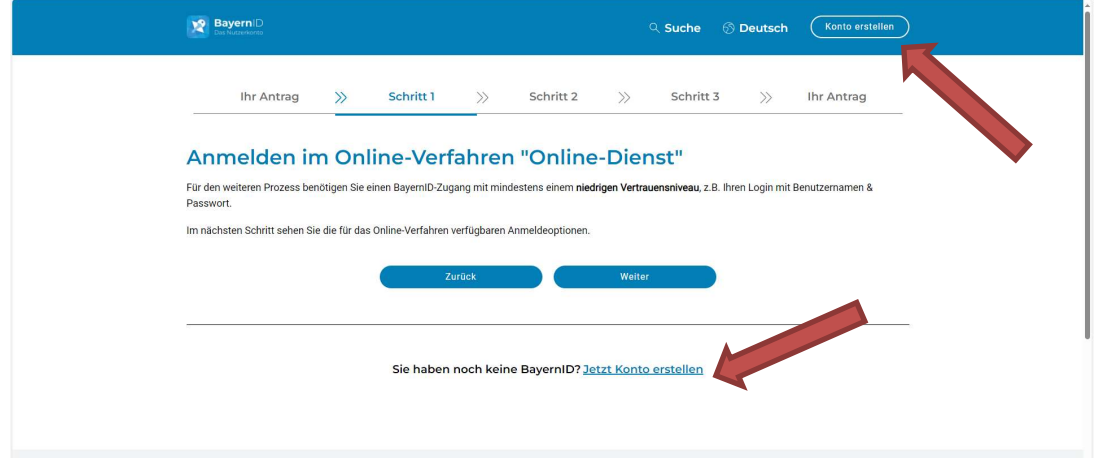

### → "Benutzername & Passwort" auswählen und dann "Konto erstellen"

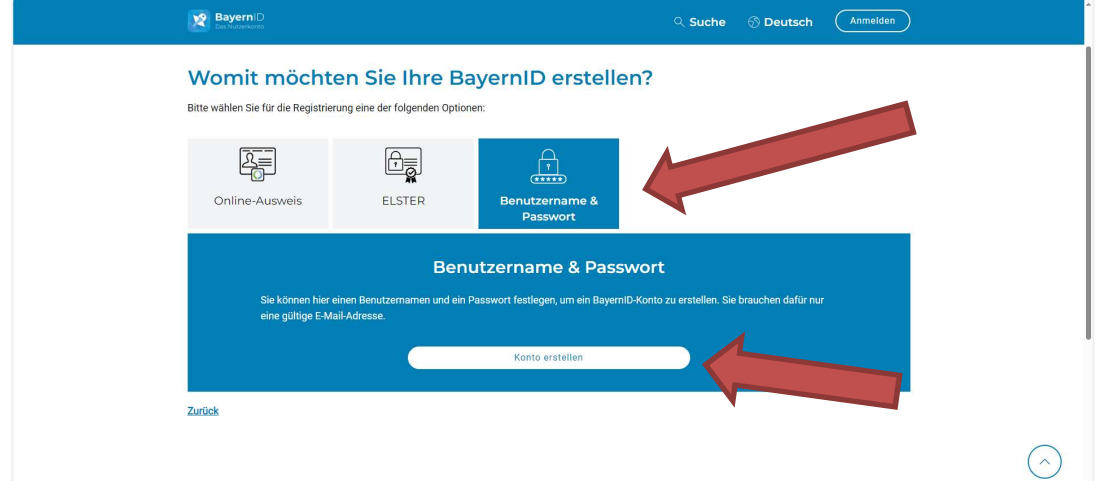

| BayernID<br>Dis Notzenorte                              | ୍ Such                                                                                                    | e 🕤 Deutsch          | Anmelden |   |
|---------------------------------------------------------|----------------------------------------------------------------------------------------------------|----------------------|----------|---|
| Womit möchten<br>Bitte wählen Sie für die Registrierung | Sie Ihre BayernID erstellen?                                                                                                    |                      |          |   |
|                                                         |                                                                                                    |                      |          |   |
| Sie können hier eine<br>eine gültige E-Mail /           | Einwilligungserklärung<br>Ch willige in die Erhebung, Nutzung und Verarbeitung - insbesondere<br>dauerhafte Speicherung für die Zeit des Bestehens meiner BayerniD -<br>meiner personenbezogenen Däten ein und bestätige die<br>Datenschutzerklärung gelesen zu haben. | ×<br>auchen dafür nu | иг       |   |
| Zurück                                                  | Weiter                                                                                                    | _                    | _        |   |
|                                                         |                                                                                                    |                      | (        | 5 |

### → Einwilligungserklärung bestätigen und weiter

# → Persönliche Daten + Email-Adresse eingeben

Die Freischaltung erfolgt dann in kurzer Zeit über die eingegebene Email-Adresse. Die angegebene Email-Adresse und das selbst gewählte Passwort sind anschließend die Anmeldedaten.

| BayernID<br>Das Nutzerkionto           |                    |              |           |    | ୍ Suche   | ⑦ Deuts | sch Anmelden |  |
|----------------------------------------|--------------------|--------------|-----------|----|-----------|---------|--------------|--|
| Start 🚿                                | Schritt 1          | »            | Schritt 2 | >> | Schritt 3 | >>      | Abschluss    |  |
| Geben Sie Ihre                         | persönlich         | nen Da       | aten an   |    |           |         |              |  |
| Bitte ergänzen Sie hier Ihre persönlig | hen Daten.         |              |           |    |           |         |              |  |
| Die mit *-markierten Felder sind Pfli  | chtfelder.         |              |           |    |           |         |              |  |
| Persönliche Daten                      |                    |              |           |    |           |         |              |  |
|                                        | Anrede             |              |           |    | ~         | ]       |              |  |
|                                        | Doktorgrad         |              |           |    | ~         | ]       |              |  |
|                                        | Vorname(n)*        |              |           |    |           | ]       |              |  |
|                                        | Nachname*          |              |           |    |           | ]       |              |  |
|                                        | Geburtsname (falls | s abweichend | i)        |    |           | ]       |              |  |
|                                        | Geburtsdatum (TT.  | MM.JJJJ)*    |           |    |           | ]       |              |  |
|                                        |                    | ,            |           |    |           | 1       |              |  |